## Open the following web page <a href="https://www.office.com/">https://www.office.com/</a>

Log onto your account using your personal @wales.nhs.uk account

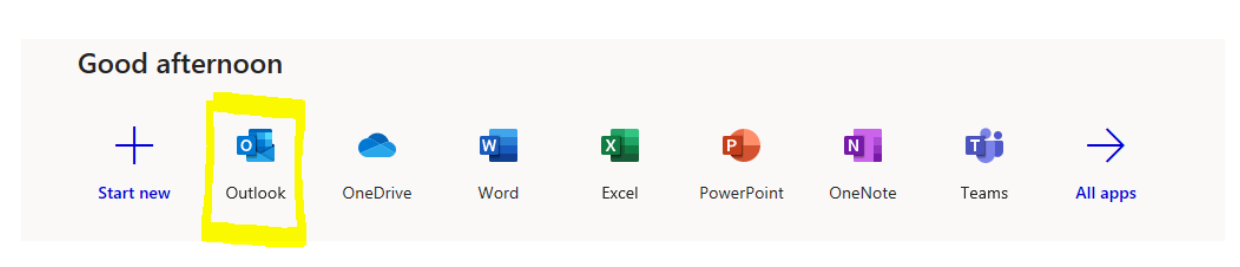

Select Outlook from the Apps

When you have opened Outlook on the web.

Click on your account icon top right corner and select Open another mailbox

|   | 🚸 🏭 Outlook   |                                                                                             | ₽ search                                                                                                    |                                 | ø                 | ₽ | <b>پ</b> | ۵                     | ? <            | ÷ 🧕      |
|---|---------------|---------------------------------------------------------------------------------------------|----------------------------------------------------------------------------------------------------|---------------------------------|-------------------|---|----------|-----------------------|----------------|----------|
| = | New message   | rmessage 🔒 Delete 団 Archive 🛇 Junk 🗸 🞸 Sweep む Move to 🗸 🧭 Categorise 🗸 🌀 Snocze 🗸 🍏 Undo … |                                                                                                    |                                 | My account        |   |          |                       |                | ×        |
| ~ | Favourites    |                                                                                             | C Li Focused E3 Other C Filter > Preparing for the new normal                                                                                                    |                                 |                   |   | Mi       | ike Evar              | ns (NWIS       | - Client |
| ۵ |               |                                                                                             | O Wife SPARK                                                                                                    | nders list.                     |                   |   | Mi<br>Av | ke.Evans<br>ailable ∨ | @wales.nł<br>, | hs.uk    |
| ₽ | Sent Items    |                                                                                             | We know it's been a challenging time, with the focus on keeping patient  () Labet: NHS Wates 7 Year Retention Policy (7 years) Expires: Mon 09/08/2027 08:01                                                                                                    |                                 | My Office profile |   |          |                       |                |          |
| Ē | Safend        |                                                                                             | NWIS0365Licensing@wales.nhs.uk     WWIS0365ALL Licenced Users     NWIS0365 ALL Licenced Users     State State State     State State State     NWIS0365 ALL Licenced Users     State State State     NWIS0365 ALL Licenced Users     State State State     State State State     State State State     NWIS0365 ALL Licenced Users     State State State State     State State State State     State State State State     NWIS0365 ALL Licenced Users     NWIS0365 ALL Licenced Users     NWIS0365 ALL Licenced     NWIS0365 ALL Licenced     NWIS0365 AL | $\gamma \ll \rightarrow \cdots$ |                   |   | Op       | en anot               | her mailb      | ox       |
| Đ | Safend Alerts | 1                                                                                           | Attached is the lastest FULL lists of users in each of the 5 NWIS Office 36 To: Mike Evans (NWIS - Client Services)                                                                                                    |                                 |                   |   | Sig      | mout                  |                |          |

Type in the name of the shared mailbox and select from the list of options.

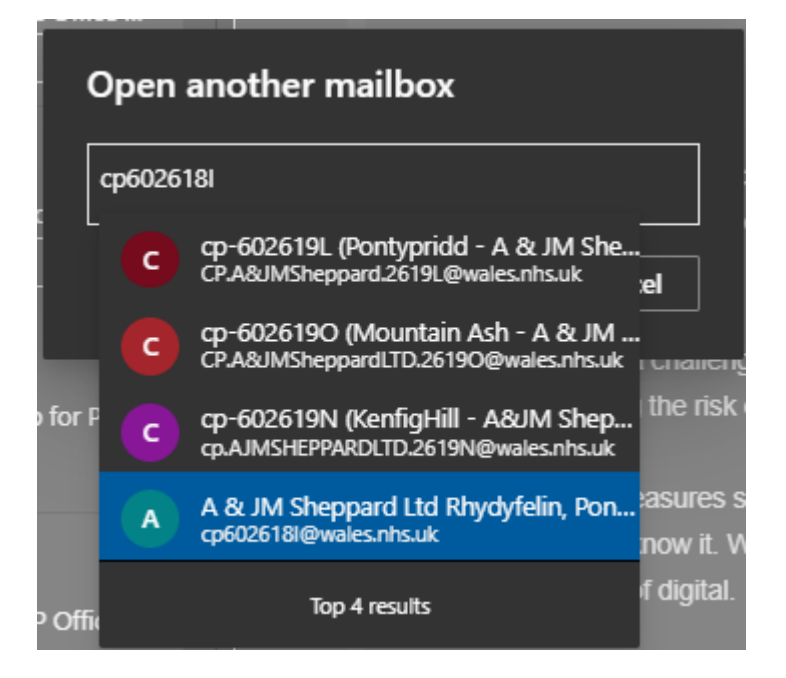

Select the correct option

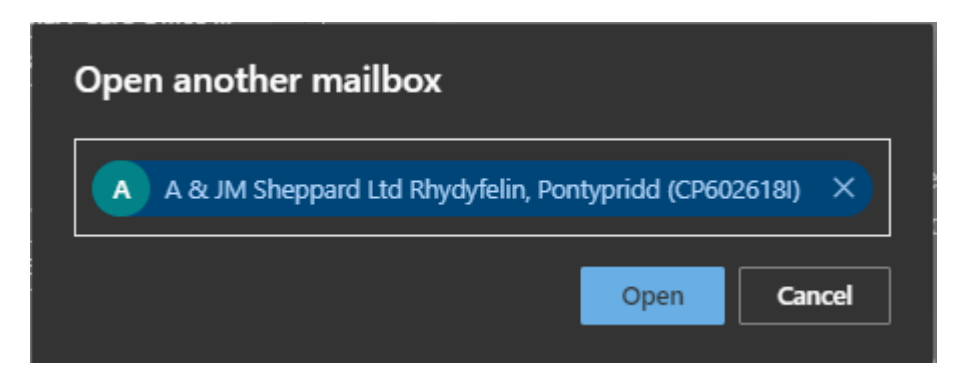

Click Open and the shared mailbox will open in another tab in you web viewer